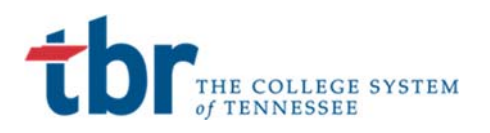

# **Student Self Service Registration**

### **Banner Student**

April 2, 2019

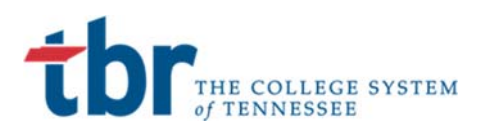

### SELF SERVICE REGISTRATION

Students will have the ability to register for classes via the Self Service pages of the Banner system through the MyTCAT Student Portal.

#### Step 1: Login to the MyTCAT Portal

The student will begin by navigating to the MyTCAT portal from either: <u>https://portal.tbr.edu</u> or the link on the TCAT website.

#### MyTCAT

Access to your admissions application, financial aid and other general information. Requires login from your new campus email address that will be provided.

This will navigate the student to the login screen for the portal. This will be accessed via their campus email address which will be <u>S00XXXXXX@tbr.edu</u> and the password provided in their welcome email.

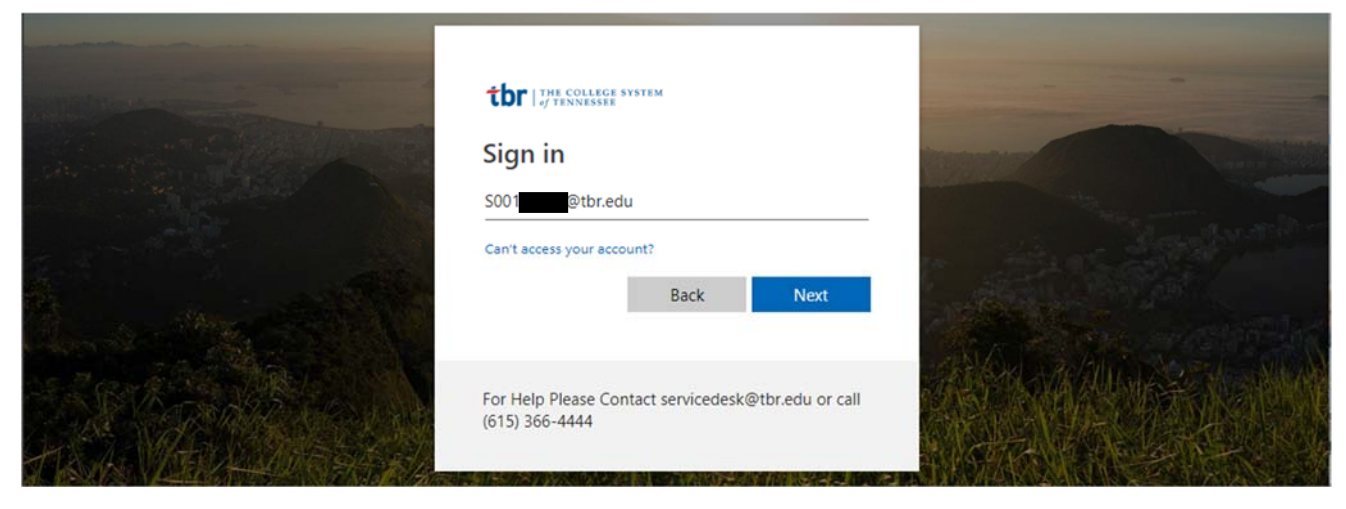

The Student will be prompted to enter their password.

| and the second second s | tbr   the college system                            | -                                                                                                    |
|----------------------------------------------------------------------------------------------------|-----------------------------------------------------|----------------------------------------------------------------------------------------------------|
|                                                                                                    | ← s00 @tbr.edu                                      |                                                                                                    |
| and the state of the                                                                                                    | Enter password                                      | and the second second s |
|                                                                                                    |                                                     | Sand Sand Sand                                                                                                    |
|                                                                                                    | Forgot my password                                  |                                                                                                    |
| Mary Stranger                                                                                                    | Sign in                                             | A Contract of the                                                                                                    |
| as Pour State State                                                                                                    |                                                     | Alter Mallinger & Mark                                                                                                    |
| The Constant of the second second                                                                                                    | For Help Please Contact servicedesk@tbr.edu or call |                                                                                                    |
| TRANSFER AND STATES                                                                                                    | (015) 500-4444                                      | BUSPICEN AND STATES                                                                                                    |
|                                                                                                    |                                                     |                                                                                                    |

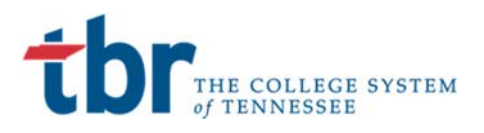

If the Student has properly set up their account they will be navigated to the Student portal with a series of options.

| TENNESSEE C                                                 | OLLEGES<br>HNOLOGY                                                                                | 🖂 💿 🕞 Sign Out                       | t |
|-------------------------------------------------------------|---------------------------------------------------------------------------------------------------|--------------------------------------|---|
| <ul> <li>Home</li> <li>Financial Aid</li> </ul>             | Home<br>TCAT - Murfreesboro / Home                                                                |                                      |   |
| <b>Registration</b>                                         | Student Tools                                                                                     | Announcements                        |   |
| <ul> <li>My Account</li> <li>College Information</li> </ul> |                                                                                                   | Announcements                        |   |
|                                                             | Registration Academic Financial Aid Financial Aid Holds Holds Student Handbook View/Update Survey | You currently have no announcements. |   |
|                                                             | Personal info                                                                                     |                                      |   |

The student should select the Registration Icon and then the Register for Classes link

| TENNESSEE C                                                 | COLLEGES E E                                       | ۲               | 🖙 Sign Out |
|-------------------------------------------------------------|----------------------------------------------------|-----------------|------------|
| <ul><li>Home</li><li>Financial Aid</li></ul>                | Registration<br>TCAT - Murfreesboro / Registration |                 |            |
| Registration         My Account         College Information | Registration Tools                                 | Check for Holds |            |

#### Step 3: Register for classes via Self Service

The registration link will navigate the student to the Self Service Registration pages within Banner. The student should select the **Register for Classes** link.

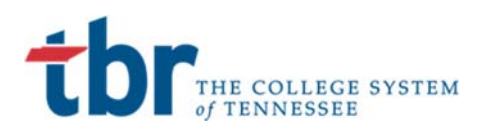

| # ellucian.                                                                                                    | TCAT - Murfreesboro | * |
|----------------------------------------------------------------------------------------------------|---------------------|---|
| Student • Registration                                                                                                    |                     |   |
| Registration                                                                                                    |                     |   |
| What would you like to do?         Register for Classes         Image: Classes         Image: Classes <tr< td=""><td></td><td></td></tr<> |                     |   |

The Student will be prompted to enter the term they are registering for. In production this will be Summer 2019. Once they select the **Term Open for Registration** they should press the **Continue** button.

| # ellucian                               | TCAT - Murfreesboro | * | ٩ | Test, Cindy |
|------------------------------------------|---------------------|---|---|-------------|
| Student • Registration • Select a Term   |                     |   |   |             |
| Select a Term                            |                     |   |   |             |
| Terms Open for Registration<br>Fall 2018 |                     |   |   |             |

The student will then be navigated to the Registration screen displaying all the Courses that they have been projected for the coming term. Please note, because of the Block registration process this will display all the courses in their program that they have not yet completed.

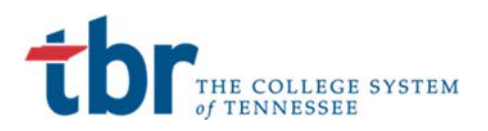

| ellucian.                                             |                      |                    |      |        |            | TCAT - Murfr | eesboro 🏶 🤇            | 👤 Test, C |
|-------------------------------------------------------|----------------------|--------------------|------|--------|------------|--------------|------------------------|-----------|
| dent = Registration = Select a Te                     | rm = Register for Cl | asses              |      |        |            |              |                        |           |
| egister for Classes                                   |                      |                    |      |        |            |              |                        |           |
| Find Classes Enter CRNs Blocks                        | Projections Sct      | nedule and Options |      |        |            |              |                        |           |
| erm: Fall 2018 Suggested Block: PHT Murfreesboro 01 D | ay                   |                    |      |        |            |              |                        |           |
| Tte                                                   | Details              | Hours              | CRN  | Term   | Instructor | Campus       | Status                 | 袋.        |
| Career Readiness                                      | PHT 1070, 0          | 30                 | 2163 | 201910 |            | Murfrees     | 19 of 999 seats remain |           |
| Clinical Training & PTCE Exam Preparation             | PHT 3010, 0          | 426                | 2171 | 201910 |            | Murfrees     | 19 of 999 seats remain |           |
| Sevboarding                                           | PHT 1020, 0          | 40                 | 2158 | 201910 |            | Murfrees     | 19 of 999 seats remain | i.        |
| aw Ethics and HIPAA                                   | PHT 2010, 0          | 30                 | 2165 | 201910 |            | Murfrees     | 19 of 999 seats remain | í.        |
| Drientation                                           | PHT 1010, 0          | 6                  | 2157 | 201910 |            | Murfrees     | 19 of 999 seats remain | i.        |
| harmacology                                           | PHT 1060, 0          | 100                | 2162 | 201910 |            | Murfrees     | 19 of 999 seats remain | i.        |
| Pharmacology                                          | PHT 2040, 0          | 90                 | 2168 | 201910 |            | Murfrees     | 19 of 999 seats remain | i.        |
| Pharmacy Math                                         | PHT 1030, 0          | 104                | 2159 | 201910 |            | Murfrees     | 19 of 999 seats remain | i.        |
| Pharmacy Practice and Lab I                           | PHT 1040, 0          | 90                 | 2160 | 201910 |            | Murfrees     | 19 of 999 seats remain | i.        |
| Pharmacy Practice and Lab II                          | PHT 2030, 0          | 220                | 2167 | 201910 |            | Murfrees     | 19 of 999 seats remain | i.        |
|                                                       | X                    |                    |      |        |            |              |                        |           |

The student has no ability to modify any of their Courses, they only need to select the **Submit** button on the bottom right side of the screen.

#### Step 4: Registration Complete

Once they select **Submit**, they should receive a green notification that the save was successful and display all courses as registered in Green.

| 👪 ellucian.                                                                             |                          |                      |      |             |              |                    | т      | CAT - N    | Aurfreesb      | oro 🔅           | <u> </u>      | Test, Cindy | 1       |
|-----------------------------------------------------------------------------------------|--------------------------|----------------------|------|-------------|--------------|--------------------|--------|------------|----------------|-----------------|---------------|-------------|---------|
| <u>Student - Registration - Select a Te</u>                                             | <u>m</u> = Register      | for Classes          |      |             |              | •                  | Sav    | e Suc      | cessful:       |                 |               |             |         |
| Register for Classes                                                                    |                          |                      |      |             |              |                    |        |            |                |                 |               |             | _       |
| Find Classes Enter CRNs Blocks                                                          | Projections              | Schedule and Options |      |             |              |                    |        |            |                |                 |               |             |         |
| Select Your Block Option<br>Term: Fall 2018<br>© Suggested Block: PHT Murfreesboro 01 D | ay                       |                      |      |             |              |                    |        |            |                |                 |               |             | Â       |
| Title                                                                                   | Details                  | Hours                | CRN  | Term        | Instructor   |                    |        |            | Campus         | Status          |               | *           |         |
| Career Readiness                                                                        | PHT 1070, 0              | 30                   | 2163 | 201910      |              |                    |        |            | Murfrees       | <b>19</b> of 99 | 99 seats rema | in.         |         |
| Clinical Training & PTCE Exam Preparation                                               | PHT 3010, 0              | 426                  | 2171 | 201910      |              |                    |        |            | Murfrees       | 19 of 95        | 99 seats reme | in.         |         |
| Keyboarding                                                                             | PHT 1020, 0              | 40                   | 2158 | 201910      |              |                    |        |            | Murfrees       | 19 of 99        | 99 seats rema | in.         |         |
| Law Ethics and HIPAA                                                                    | PHT 2010, 0              | 30                   | 2165 | 201910      |              |                    |        |            | Murfrees       | 19 of 99        | 99 seats rema | lin.        |         |
| Schedule III Schedule Details                                                           |                          |                      |      | Tide        | iry          | Details            | Hours  | CRN        | Schedule       | Status          | Action        | Tuition a   | nd Feen |
| nere are no schedules available for viewing                                             |                          |                      |      | · Worker Ch | aracteristic | PHT 0001, 0        | 6      | 2156       | Lectur         | Registered      | None          |             |         |
|                                                                                         |                          |                      |      | Orientation | 1            | PHT 1010, 0        | 6      | 2157       | Lectur         | Registered      | None          |             | *       |
|                                                                                         |                          |                      |      | + Keyboardi | 29           | PHT 1020, 0        | 40     | 2158       | Lectur         | Registered      | None          |             |         |
|                                                                                         |                          |                      |      | Pharmacy    | Math         | PHT 1030, 0        | 104    | 2159       | Lectur         | Registered      | None          |             |         |
| Open and close bottom panels to display extra Panels                                    | registration information | lion.                |      | Total Hours | Registered:  | 1,296   Billing: 0 | CEU: 0 | Min: 0   1 | Max: 000,000.0 |                 |               | Submit      | ÷       |

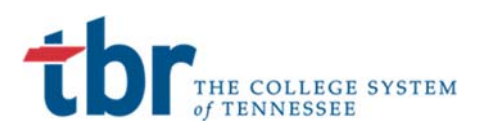

The student has now completed their portion of Self Service Registration. The **Schedule and Options** tab will now display the status as **Registered** and the message as **\*\*Web Registered**\*\*

| ellucian.                        |                    |            |            |                 |                    |        |            | TCAT -     | Murfreesboro | * 3          | Test        |
|----------------------------------|--------------------|------------|------------|-----------------|--------------------|--------|------------|------------|--------------|--------------|-------------|
| ent - Registration - Selec       | <u>ctaTerm</u> = R | egister fo | or Classes |                 |                    |        |            |            |              |              |             |
| gister for Classes               |                    |            |            |                 |                    |        |            |            |              |              |             |
|                                  |                    |            |            |                 |                    |        |            |            |              |              |             |
| ummary<br>rm: Fall 2018          | BIOCKS Proje       | ctions     | Schedule   |                 |                    | _      |            |            |              |              | ð i e       |
| Title                            | • Details          | Hours      | CRN        | C Schedule Type | Grade Mode         | Level  | Study Path | Date       | Status       | Message      | <b>\$</b> . |
| Career Readiness                 | PHT 1070, 0        | 30         | 2163       | Lecture/Lab     | Standard Letter Gr | Credit | None       | 04/02/2019 | Registered   | *"Web Regist | e           |
| Clinical Training & PTCE Exam Pr | PHT 3010, 0        | 426        | 2171       | Lecture/Lab     | Standard Letter Gr | Credit | None       | 04/02/2019 | Registered   | **Web Regist | e           |
| Keyboarding                      | PHT 1020, 0        | 40         | 2158       | Lecture/Lab     | Standard Letter Gr | Credit | None       | 04/02/2019 | Registered   | **Web Regist | e           |
| Law Ethics and HIPAA             | PHT 2010, 0        | 30         | 2165       | Lecture/Lab     | Standard Letter Gr | Credit | None       | 04/02/2019 | Registered   | *"Web Regist | e           |
| Orientation                      | PHT 1010, 0        | 6          | 2157       | Lecture/Lab     | Standard Letter Gr | Credit | None       | 04/02/2019 | Registered   | **Web Regist | e:          |
| Pharmacology                     | PHT 1060, 0        | 100        | 2162       | Lecture/Lab     | Standard Letter Gr | Credit | None       | 04/02/2019 | Registered   | **Web Regist | e           |
| Pharmacology                     | PHT 2040, 0        | 90         | 2168       | Lecture/Lab     | Standard Letter Gr | Credit | None       | 04/02/2019 | Registered   | **Web Regist | e           |
| Pharmacy Math                    | PHT 1030, 0        | 104        | 2159       | Lecture/Lab     | Standard Letter Gr | Credit | None       | 04/02/2019 | Registered   | **Web Regist | e           |
| Pharmacy Practice and Lab I      | PHT 1040, 0        | 90         | 2160       | Lecture/Lab     | Standard Letter Gr | Credit | None       | 04/02/2019 | Registered   | **Web Regist | e           |
| Pharmacy Practice and Lab II     | PHT 2030, 0        | 220        | 2167       | Lecture/Lab     | Standard Letter Gr | Credit | None       | 04/02/2019 | Registered   | **Web Regist | e           |
| Third Party Reimbursement        | PHT 2050, 0        | 36         | 2169       | Lecture/Lab     | Standard Letter Gr | Credit | None       | 04/02/2019 | Registered   | **Web Regist | e           |
|                                  |                    |            |            |                 |                    |        |            |            |              |              |             |

If the student navigates to the **View Past Registration** link and selects **Active Registrations** they will receive a detail list of all the courses assigned.

| 🕶 ellucian.                                                                                                    |                                | TCAT - Murfreesboro | * | ٩ | Test, Cindy |
|----------------------------------------------------------------------------------------------------|--------------------------------|---------------------|---|---|-------------|
| Student - Registration                                                                                                    |                                |                     |   |   |             |
| Registration                                                                                                    |                                |                     |   |   |             |
| What would you like to do?         Register for Classes         Provide the second second seco | View Registration Eligibility. |                     |   |   |             |

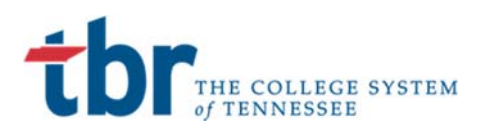

| 👪 ellucian.                                              |                                 | TCAT - Murfreesboro 🔅             | Test, Cindy |
|----------------------------------------------------------|---------------------------------|-----------------------------------|-------------|
| <u>Student</u> = <u>Registration</u> = View Registration | Information                     |                                   |             |
| /iew Registration Information                            |                                 |                                   |             |
| Look up a Schedule Active Registrations                  |                                 |                                   |             |
| The following classes are not officially considered cor  | nplete for transcript purposes. |                                   | <b>^</b>    |
| Career Readiness, Pharmacy Technology 1070, Section      | ion 0                           |                                   |             |
| Term: Fall 2018                                          | Instructional Methods:          |                                   |             |
| CRN: 2163                                                | Campus: Murfreesboro Main       | Instructor:                       |             |
| Status: **Web Registered** 04/02/2019                    | Start Date: 09/04/2018          | Grade Mode: Standard Letter Grade |             |
| Schedule Type: Lecture/Lab                               | End Date: 12/21/2018            |                                   |             |
| Hours: 30                                                | Level: Credit                   |                                   |             |
| Clinical Training & PTCE Exam Preparation, Pharmac       | cy Technology 3010, Section 0   |                                   |             |
| Term: Fall 2018                                          | Instructional Methods:          |                                   |             |
| CRN: 2171                                                | Campus: Murfreesboro Main       | Instructor:                       |             |
| Status: **Web Registered** 04/02/2019                    | Start Date: 09/04/2018          | Grade Mode: Standard Letter Grade |             |
| Schedule Type: Lecture/Lab                               | End Date: 12/21/2018            |                                   |             |
| Hours: 426                                               | Level: Credit                   |                                   |             |
| Keyboarding, Pharmacy Technology 1020, Section 0         |                                 |                                   |             |
| Term: Fall 2018                                          | Instructional Methods:          |                                   |             |
| CRN: 2158                                                | Campus: Murfreesboro Main       | Instructor:                       |             |
| Status: **Web Registered** 04/02/2019                    | Start Date: 09/04/2018          | Grade Mode: Standard Letter Grade |             |
| Schedule Type: Lecture/Lab                               | End Date: 12/21/2018            |                                   |             |
| Hours: 40                                                | Level: Credit                   |                                   |             |
| Law Ethics and HIPAA, Pharmacy Technology 2010,          | Section 0                       |                                   |             |
| Term: Fall 2018                                          | Instructional Methods:          |                                   |             |

#### Step 5: Log Out and Close Browser to end session

After the student has completed the registration and reviewed the appropriate information they should log out of the application and close the browser in order to ensure the account is logged out. This can be especially important if the registration is being performed on a computer at the TCAT such as a computer lab or Kiosk.

Click on the person Icon at the top right. Select Sign Out

| 🕶 ellucian. T                 | CAT - Mur | freesboro | *  | Test, Cindy |
|-------------------------------|-----------|-----------|----|-------------|
| Student                       |           | Student   |    |             |
| View Registration Information |           | Sign O    | ut |             |

You should receive a logout successful message. Please take the additional step of closing the browser by selecting the X at the top right.

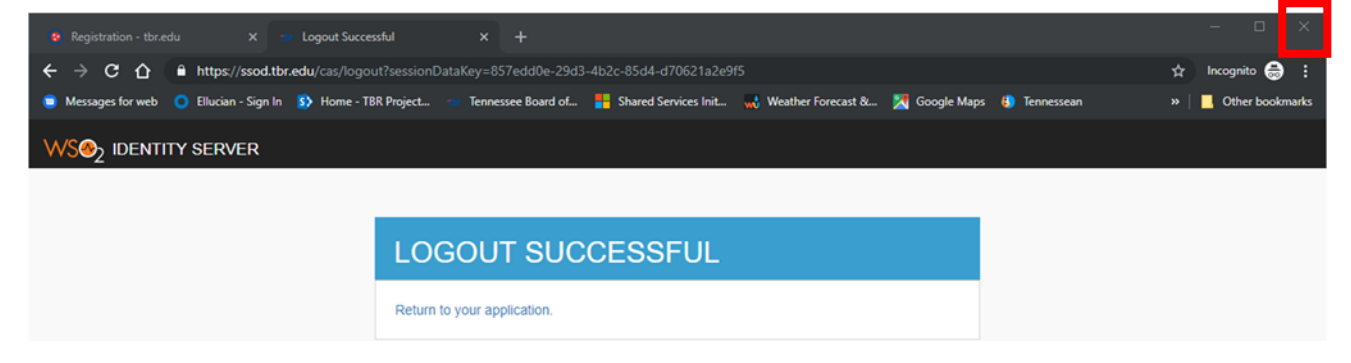

Thank you for your attention. Good luck in your new program and career.